## **NewsU Enrollment Instructions for Students**

Go to <u>www.NewsU.org</u> and log in if you already have an account or Create a New Account. This process will auto-generate a confirmation email message. *You must respond to that email using the link provided to establish your account and enter a password of your choice.* 

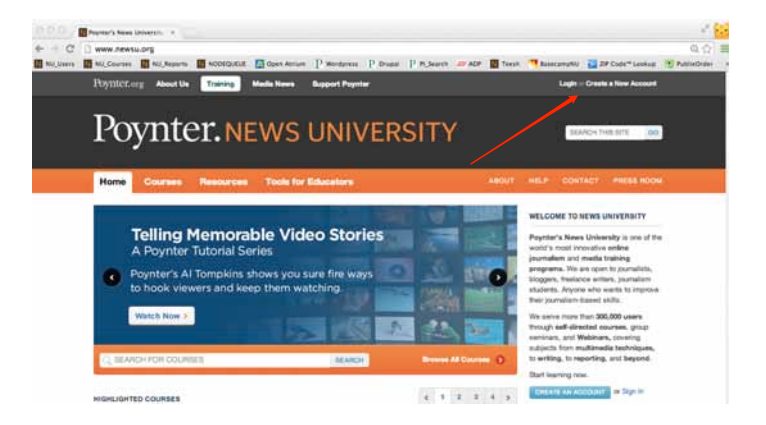

Once you have a NewsU account you can log in and go to the My NewsU tab. This is your home page and has links to all your NewsU courses.

| Poynter.org About Us Training Made IN<br>Poynter.NEW   | en Dageet Papel<br>'S UNIV | ERSITY                        |                               | Ecoperitine permittine Logost                                                                                                    |
|--------------------------------------------------------|----------------------------|-------------------------------|-------------------------------|----------------------------------------------------------------------------------------------------|
| Home Courses Resources Tor<br>A Home 3- My News()      | ls for Educators           | My NewsU                      | ABOUT HELP                    | CONTACT PHESS HOOM                                                                                                    |
| My NewsU                                               | 201.8                      |                               | Hel<br>Pid<br>abo<br>We<br>We | DUS Make NewsU Better<br>se give us your feedback<br>ut our site and training.<br>se glad you're a member of<br>de's journilizer e-banning site. |
| My Courses                                             | Tau Anno 1                 |                               | Gh                            | ve Us Your Feedback                                                                                                    |
| Title                                                  | ( «Any»                    | alters                        |                               | Training Points                                                                                                    |
| TITLE<br>Key Elements to Compelling Video Storytelling | TYPE                       | LAST ACCESS<br>May 23, 2014 1 | IST am                        | Pointe 4120                                                                                                    |

Go to the <u>URL provided by your instructor</u> to enroll in the correct version of your school course pack. <u>You must enroll in the course specified</u> <u>by your instructor in order to receive credit</u>. <u>Don't go to the course named in the graphic</u> – this is just to show you what the course page will look like. Click on the Enroll Now button to place the course in your cart

Click on **My Cart** next to the **My NewsU** tab on the orange navigation bar. *Verify that you have the correct course*, then click on **Checkout**.

| Physical and the Sources Made New Report Popular                                                      |                         |
|----------------------------------------------------------------------------------------------------|-------------------------|
| Poynter. NEWS UNIVERSITY                                                                              | 2040-148372 00          |
| Home Courses Resources Table for Educators My Nowell 19 or (141 149)                                  | I HER CONTROL HARD NOON |
| R Inna a Brannpart                                                                                    |                         |
| Columbia University Language Primer Dourse Pack - J8002-001 (Summer 2014) within to Josef Modern Last | ()                      |
| Shopping cart                                                                                         |                         |
| NEWINE PRODUCT                                                                                        | UTV. TOTAL              |
| Countries University Language Prime County Face - 20220-121 Summer 2016                               | \$12.00                 |
|                                                                                                    | BURTOTALI BIERI         |
| CONTINUE BIODITING -                                                                                  | Search Anna Companya    |
| WARDLETARDE                                                                                           | 1                       |
|                                                                                                    |                         |
| Free to server to temperate at                                                                        | /                       |
| A paper of the forces reason basis (p. for each for the same                                          | Fullow Navesi/          |

On the checkout page, scroll down to pay for and be enrolled into your course. You may use a credit card or PayPal. We don't care whose name is on the credit card if you're using your parent's card. Also, we never retain any credit information at NewsU.org.

| adds of the scale of order                                         |                                                   |                         |                |
|--------------------------------------------------------------------|---------------------------------------------------|-------------------------|----------------|
| CENTIFICATE DISCOUNT                                               |                                                   |                         |                |
| line s DR DeMoas to the artist                                     |                                                   |                         |                |
| Coupon zode                                                        |                                                   |                         |                |
| mousi cope                                                         |                                                   |                         |                |
| From Name & Promo Coste processol i like to adaity for this series | wite it laws.                                     |                         |                |
| Nomo Code                                                          | 10100                                             |                         |                |
| REVIEWT METHOD                                                     |                                                   |                         |                |
| Detect a payment method from the following options.                |                                                   |                         |                |
| Other Isla preview.<br>Subsetual 202.05<br>Onder Islan 202.05      |                                                   |                         |                |
| Reymant mathed requires                                            |                                                   |                         |                |
| e Credit cardi 💷 🧮 🚎 🚎                                             |                                                   |                         |                |
| Paylini - pay without alranting your financial info                | rullin.                                           |                         |                |
| Your billing chamation must match the billing address for th       | a presid taket armonet beine or we will be unable | N. STUDIO (154 SAVING). |                |
| Card Number                                                        |                                                   |                         |                |
| Engineering Dates                                                  | 01-January 8 2014 8                               |                         |                |
| CVVI                                                               | i of an a the D/of                                |                         |                |
|                                                                    |                                                   |                         |                |
|                                                                    |                                                   |                         | Bernen unterin |

If you already have a **NewsU** account, you may use any accumulated Training Points to reduce the cost of this course. After you have entered all the required payment information, click on **Review Order**.

Verify that all information is correct, then click on Submit Order.

You are now enrolled in your Digital Course Pack. When you are logged into your <u>NewsU.org</u> account, My NewsU will be your *home page* and will show links to all your courses Your *Digital Course Pack page* is your source for all course instructions and assessments.

## Information about your Digital Course Pack

Your Digital Course Pack is comprised of courses selected by your school and assessments for each of them. You will have three chances to pass each of the assessments with a score of at least 80% correct in order to pass that course. Take the courses and assessments as assigned by your instructor.

In many of the courses you will be given feedback as you learn, so take advantage of the fact that you can review/replay everything as often as needed. On the Assessments, you will not receive any feedback at all. You may *not* go backwards, nor can you pause during the test. Read the questions carefully and think about the correct answer as explained in the course. Your assessment results are automatically presented to your instructor. **IMPORTANT – DO NOT CLICK AN ASSESSMENT START QUIZ BUTTON UNLESS YOU ARE PREPARED TO CONTINUE.** Clicking that button will activate the timer and count as one of your three chances to pass.

If you have any questions about your account or your course, please email Info@NewsU.org for assistance.